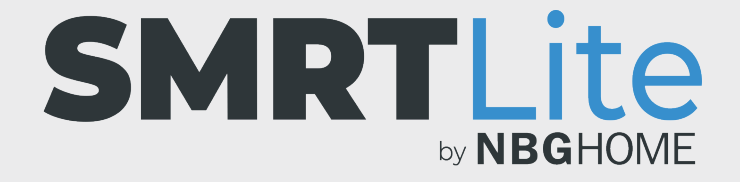

## COMMENT DÉFINIR UNE MINUTERIE POUR ÉTEINDRE LA BANDE À DEL

1. Ouvrez l'application SMRLite et sélectionnez l'appareil que vous souhaitez commander.

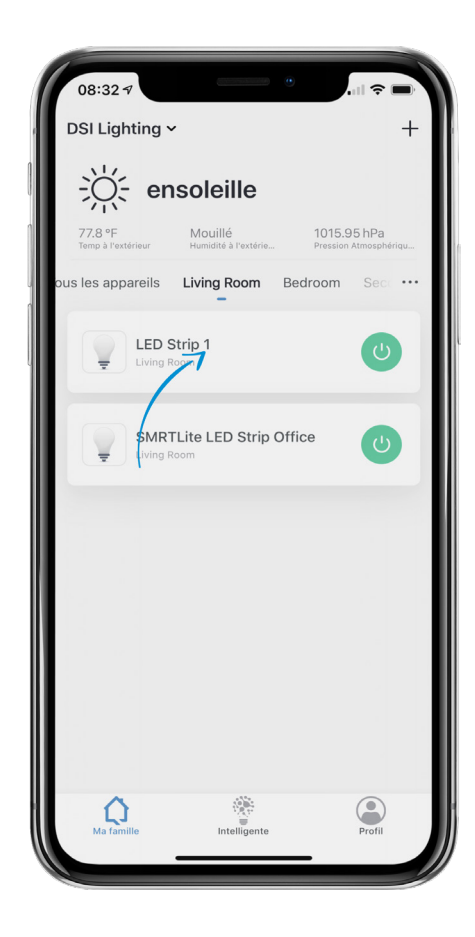

2. Si la bande à DEL est éteinte , appuyez sur le bouton d'alimentation situé au bas de l'écran pour l'allumer.

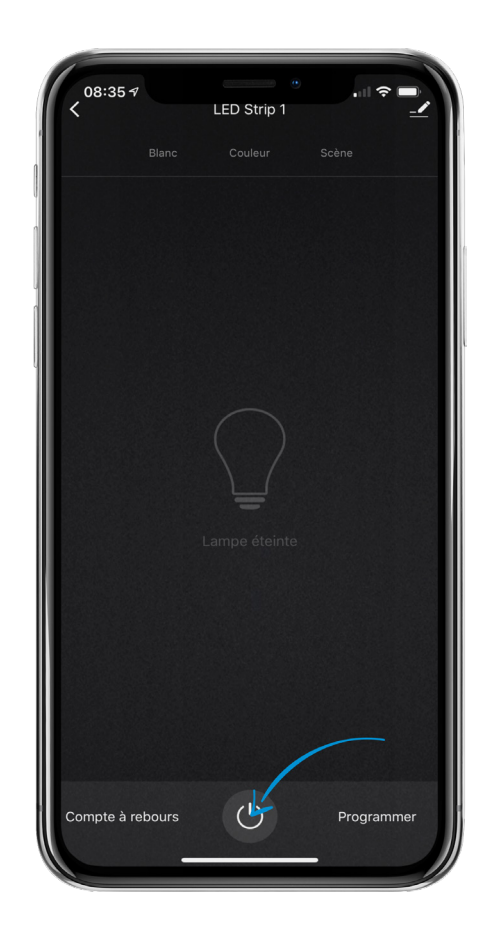

3. Appuyez sur l'élément de menu « Compte à Rebours » situé à la gauche du bouton d'alimentation.

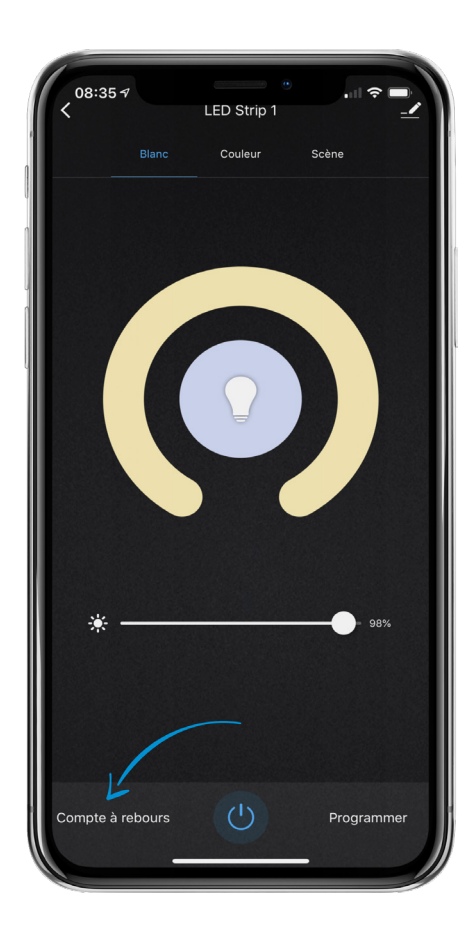

- 4. À partir du menu de la fenêtre contextuelle, vérifiez que le curseur situé dans la partie supérieure droite du menu est vert, signalant que la minuterie est activée.
- Pour régler le moment auquel la bande à DEL doit s'éteindre à partir de l'heure et des minutes actuelles, utilisez les deux (2) barres de défilement afin de définir le nombre d'heure(s) et de minute(s).
- 6. Une fois le réglage terminé, appuyez sur le bouton « OK » situé au bas de l'écran.

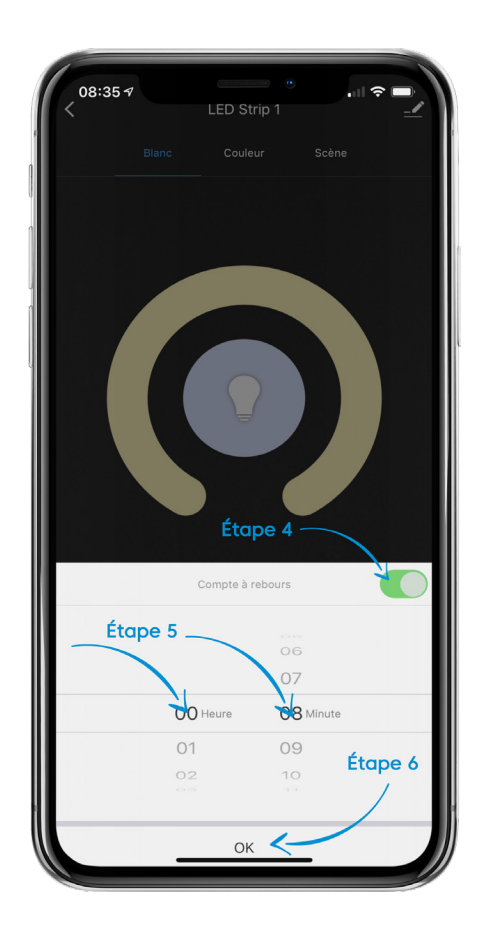

7. Votre minuterie est alors définie, et un compte à rebours apparaitra à la place du texte de menu de minuterie situé à la gauche du bouton d'alimentation. Le compte à rebours indiquera une minute de moins que l'heure réglée, étant donné que le décompte va jusqu'à 00:00.

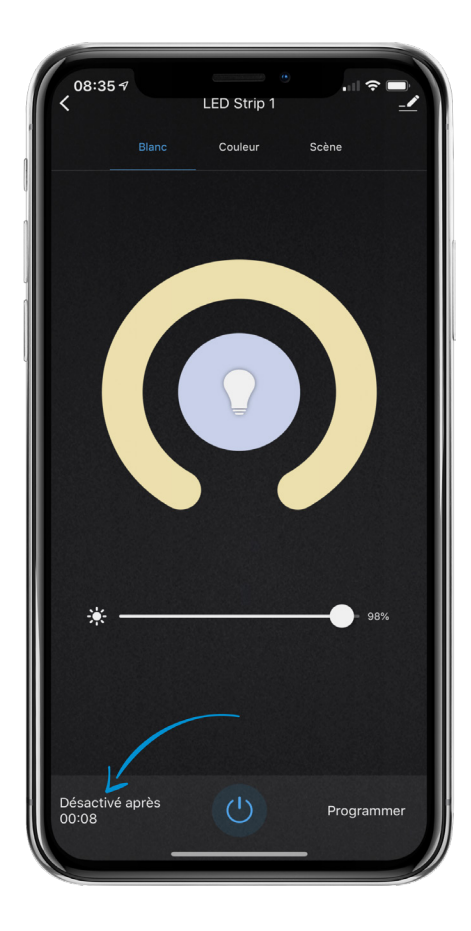

- 8. Lorsque la minuterie s'achève, la bande à DEL s'éteint.
- 9. Si vous décidez d'éteindre la minuterie avant que le temps ne soit écoulé, appuyez sur le compte à rebours à côté du bouton d'alimentation et faites glisser l'interrupteur vert pour éteindre puis appuyez sur « OK ».

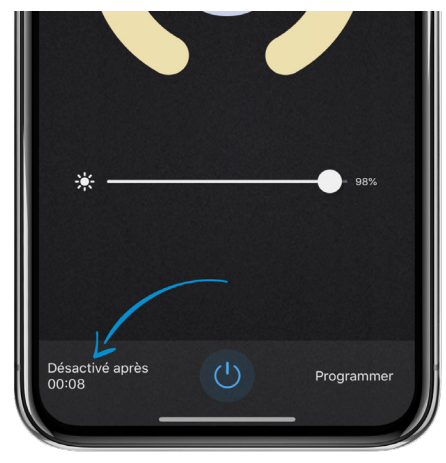

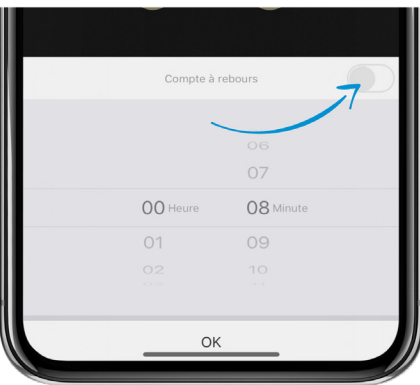

## **BESOIN D'AIDE?**

Contactez-nous par courriel à hello@SMRTLite.com ou appelez-nous au (1) 800-388-6141 ext. 216.

> Service après-vente Heures d'ouverture

**Du lundi au vendredi** De 9 h 30 à 15 h (HNE)